## **PREPARER LA FORMATION A DISTANCE**

## **INSTALLER TEAM VIEWER**

Via votre navigateur internet, allez sur notre site et téléchargez le logiciel. Vous pourrez accéder à une version gratuite qui sera utilisée pour la formation

Puis mettez à jour les paramètres de confidentialité et sécurité en fonction de ce que vous propose votre installeur : Vous devez accepter l'accès au disque ainsi que l'accessibilité et l'enregistrement de l'écran pour que le formateur puisse voir votre écran et vous guider avec votre souris (ou trackpad).

## **METTRE A JOUR TEAMVIEWER**

Si Teamviewer est déjà installé sur votre ordinateur, vous pouvez le mettre à jour en allant sur Aide et Vérifier la disponibilité des mises à jour (à l'ouverture du logiciel Teamviewer)

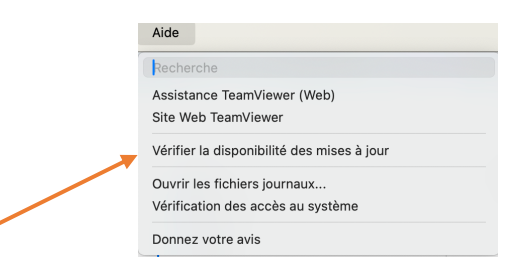

## SE CONNECTER LE JOUR DE LA FORMATION

Le jour de la formation, vous devrez ouvrir Teamviewer et vous installer dans une salle avec un téléphone permettant un appel en main libres.

Vous devrez donner à votre formateur par téléphone, les codes ID et mot de passe. Le formateur se connectera sur votre ordinateur pour la formation et les exercices.

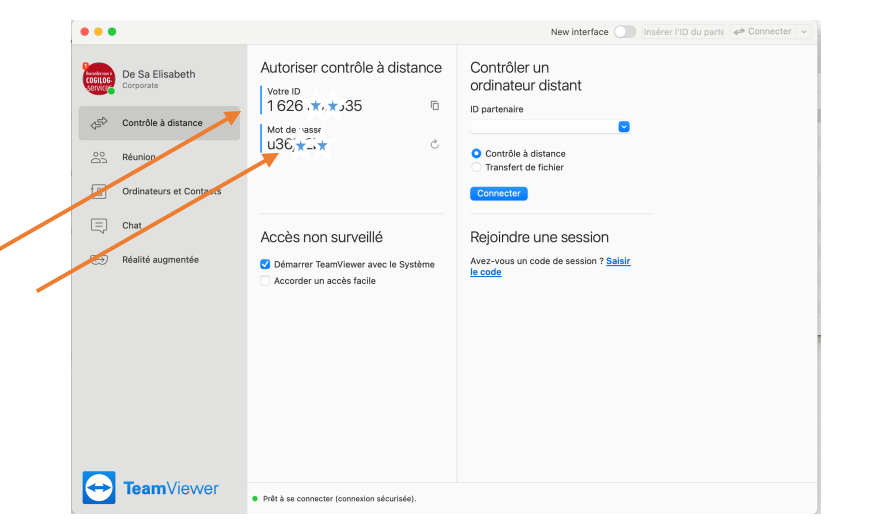

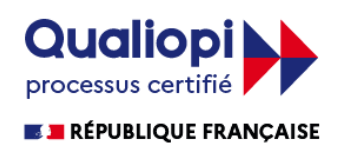